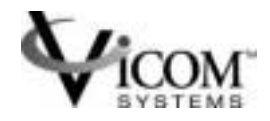

# SV SNMP AGENT

# Installation

# and

# User Guide

SUN RELEASE

Document Identification: Number: 310-606157

> Release: 1.0.3 Oct 31, 2001

© Copyright Vicom Systems Incorporated 2001. All rights reserved.

#### Copyright

This document (and the information herein) is the property of Vicom Systems, Inc. It may not be copied or reproduced in whole or in part, or used or revealed to any person in any manner except to meet the purposes for which it was delivered. Additional rights and obligations regarding this document and its contents may be defined by a separate written agreement with Vicom Systems, Inc., and if so, such agreement shall be controlling.

Vicom reserves the right to make improvements and/or changes to this manual without incurring an obligation to incorporate such changes or improvements in units previously sold or shipped. This document has been carefully reviewed, but Vicom cannot be held responsible for unintentional errors or omissions. It is provided "as is" without express or implied warranty.

| Vicom Systems Inc.<br>47281 Bayside Parkway<br>Fremont, CA 94538 | http://www.vicom.com<br>ph: (510) 743 - 1130<br>fx: (510) 743 - 1131 |
|------------------------------------------------------------------|----------------------------------------------------------------------|
| Fremont, CA 94538                                                | IX: (510) 743 - 1131                                                 |

#### Trademarks

SV Engine<sup>TM</sup>, SV SAN Builder<sup>TM</sup>, SV Zone Manager<sup>TM</sup>, SLIC<sup>TM</sup> (Serial Loop Intra Control), Call Home<sup>TM</sup>, and Instant Copy<sup>TM</sup> are trademarks of Vicom Systems, Inc.

IBM® is a registered trademark of IBM Corp.

RS/6000® is a registered trademark of IBM Corp.

DEC AlphaServer® is registered trademark of Compaq (formerly Digital Equipment Corp.).

Tru64 UNIX® is a registered trademark of Compaq (formerly Digital Equipment Corp.).

HP-UX® is a registered trademark of Hewlett-Packard Company.

Solaris® is a registered trademark of Sun Microsystems Inc.

SunOS® is a registered trademark of Sun Microsystems Inc.

UNIX® is a registered trademark in the United States and other countries, exclusively licensed through X/ Open Company, Ltd.

Windows NT® is a registered trademark of Microsoft Corporation.

Adaptec® is a registered trademark of Adaptec, Inc.

Ethernet® is a registered trademark of Xerox.

© 2001 Vicom Systems, Inc. All rights reserved. This publication may not be stored, transmitted, or copied except as authorized in writing by the manufacturer.

# CONTENTS

| . Prefacev                                                |
|-----------------------------------------------------------|
| Document Overviewv                                        |
| Related Publicationsvi                                    |
| Revision Historyvi                                        |
| Service and Supportvi                                     |
| Chapter 1. SV SNMP Agent Installation and Configuration 1 |
| System Requirements2                                      |
| SUN Solaris Package Installation                          |
| Solaris Installation3                                     |
| Solaris Uninstall 3                                       |
| SUN Solaris Server Package Information 4                  |
| Configuring and Running SV SNMP Agent5                    |
| Starting SV SNMP Agent 6                                  |
| Stopping SV SNMP Agent 6                                  |
| Configuring your MIB Browser6                             |
| Chapter 2. SNMP Agent MIB Fields 7                        |
| MIB Tree Structure/Hierarchy8                             |
| Chapter 3. SNMP Traps                                     |
| SAN Configuration Changed Trap 12                         |
| Name: sanConfigurationChanged12                           |
| SAN Daemon Status Changed Trap 13                         |
| Name: sanDaemonStatusChanged13                            |
| SAN Device Deleted Trap14                                 |
| Name: sanDeviceDeleted 14                                 |
| SAN Device Event Trap 15                                  |
| Chapter 4. Reference Tables 17                            |
| Scalar Variables and Trap Tables                          |

# PREFACE

### **Document Overview**

This document is intended to assist in using the SV SNMP Agent, a software process that interprets SNMP requests, performs the actions required by that request, and produces an SMNP reply. The agent is designed to provide SAN information to MIB browsers that support SNMP v1.

The SNMP Agent normally listens on UDP port 161; if that port is in use, it can use another. You can view SAN and zone information (created in SV SAN Builder and SV Zone Manager) through the MIB browser, and you also can set up traps that will retrieve particular information and send that information back to you.

**Note:** See the *SV SAN Builder – Installation and User Guide* and *SV Zone Manager – Installation and User Guide* for more information on SAN and zone configuration.

Chapter 1 explains how to install and configure SV SNMP Agent.

Chapter 2 explains the different fields in the Vicom SV MGMT MIB and how the agent is used with the tables, rows, and entries found in a MIB browser.

Chapter 3 lists the agent traps that are used in SV SNMP Agent, their descriptions, and the trap messages.

Chapter 4 lists the tables, entries, fields, and their descriptions, as seen in a typical MIB browser.

# **Related Publications**

| SV SAN Builder – Installation and User Guide – Sun Release    | prt no. 310-606154 |
|---------------------------------------------------------------|--------------------|
| SV Router FC-FC 3 – Installation and User Guide – Sun Release | prt no. 310-606155 |
| SV Zone Manager – Installation and User Guide – Sun Release   | prt no. 310-606156 |
| Vicom SVE Service Manual for UNIX – Sun Release               | prt no. 310-606187 |

# **Revision History**

| Software Version | Date        | Document                  |
|------------------|-------------|---------------------------|
| 1.0              | Sep 17 2001 | Preliminary Release 1.0.1 |
| 1.0              | Oct 15 2001 | Release 1.0.2             |

## **Service and Support**

Please fill out and mail or fax the warranty registration card included with the hardware as soon as possible. Each installation must be registered in order to qualify for technical support.

Vicom provides 24x7x365 support. Customers may call: 1-877-868-4266 or 510-743-1427.

At any time, customers may request support via email at support@vicom.com. Responses to requests will be made during the following business day.

# CHAPTER 1

# SV SNMP AGENT INSTALLATION AND CONFIGURATION

This chapter explains how to install SV SNMP Agent and how to configure it. It includes these sections:

- System Requirements
- Configuring and Running SV SNMP Agent

# **System Requirements**

In order to function, the SV SNMP Agent must be in the same network as the computer running the SLIC Daemon controlling your SAN, and must be able to communicate with that computer.

The SV SNMP Agent requires one of the following operating systems:

• SUN Solaris® 2.6, 2.7 (7), or 8;

# **SUN Solaris Package Installation**

This application must be installed in the server (management server) directly connected to the SV Router via the Ethernet port.

If you want to install the packages in a directory other than the default directory,  $-\mathbf{R}$  option is available. Use the parameter  $-\mathbf{R}$  to define the full path name of a directory to use as the root\_path. All files, including package system information files, are relocated to a directory tree starting in the specified root\_path.

### **Solaris Installation**

To install SV SNMP Agent on Sun Solaris, follow these steps:

- 1. Login as root.
- 2. Insert the Vicom SVE software module v.2.5 in the CD-ROM drive.
- 3. Mount the CD-ROM.
- 4. Type pkgadd -d . SUNWveagt, and press enter. The default directory is /svengine.
- 5. If the installation was successful, a message is displayed; Installation of <SUNWveagt> was successful.

### **Solaris Uninstall**

To uninstall SV SNMP Agent on Sun Solaris, follow these steps:

- 1. Type pkgrm SUNWveagt, and press enter.
- 2. If the uninstall was successful, a message is displayed; **Removal of <SUNWveagt> was** successful.

### **SUN Solaris Server Package Information**

Use this command to determine if the package is installed or to display package details.

• • Type **pkgparam** -1 **SUNWveser**, and press enter.

If successful, a message similar to the following is displayed.

```
CLASSES='none'
BASEDIR='/'
PKG='SUNWveagt'
NAME='Vicom SVE Software Module -- SNMP Agent'
DESC='Vicom SNMP Agent, SVE module'
PRODNAME='Virtualization Engine'
PRODVERS='2.5'
VERSION='1.0, REV=2001.11.01.113'
ARCH='sparc'
CATEGORY='application'
VENDOR='Sun Microsystems, Inc.'
HOTLINE='Please contact your local service provider'
EMAIL=''
MAXINST='1000'
PSTAMP='sagem01122117'
PKGINST='SUNWveagt'
INSTDATE='Nov 01 2001 18:08'
```

# **Configuring and Running SV SNMP Agent**

After the installation is complete, the default directory will contain:

| svmgmtagent        | The executable file (Sun Solaris only).                                                                          |
|--------------------|----------------------------------------------------------------------------------------------------|
| svmgmtagent.exe    | The executable file (Windows only).                                                                              |
| sanlist.cfg        | The SAN configuration file. A text file that lists all the SANs you want to monitor.                             |
| trapclientlist.cfg | The Trap Client configuration file. A text file that lists the host(s) you want to send the trap information to. |

Edit the sanlist.cfg file. For each line, enter the SAN name, the SLIC Daemon name, the IP address of the host running the SLIC Daemon, and the SLIC Daemon TCP/IP Port. Separate each field with one or more spaces. The # symbol is used for comments only. For example:

| #SAN_Name | Daemon_Name | Host_IPAddress | Tcp/Ip_Port |
|-----------|-------------|----------------|-------------|
| #SAN110   | c0          | 10.0.2.110     | default     |
| #SAN111   | c0          | 10.0.2.111     | default     |
| #SAN112   | rO          | 10.0.2.112     | default     |

Note: Use the default port unless you know exactly which port numbers on your system are usable.

Edit the trapclient.cfg file. For each line, enter the IP address of the host to which you wish to send trap messages, the UDP port number on which that host is listening, and a severity level filter for the traps. Separate each field with one or more spaces. The # symbol is used for comments only. For example:

| <pre>#TrapClient_IPAddress</pre> | TrapClient_Port | SeverityFilter_Number |
|----------------------------------|-----------------|-----------------------|
| #127.0.0.1                       | 162             | 6                     |
| 10.0.2.161                       | 162             | б                     |
| 10.0.2.110                       | 162             | 4                     |
|                                  |                 |                       |

Traps are sent to clients depending on the severity filter number. All messages with a level up to and including the chosen severity filter number will be sent. The greater the number, the more messages you will receive. The severity level numbers are:

| Severity Level 1 | unknown  |
|------------------|----------|
| Severity Level 2 | alert    |
| Severity Level 3 | critical |
| Severity Level 4 | error    |
| Severity Level 5 | warning  |
| Severity Level 6 | info     |

# Starting SV SNMP Agent

After installing the agent, follow these steps to start it:

- 1. Make sure all daemons listed in the sanlist.cfg are running before starting the agent.
- 2. Type **symgmtagent** at the command line prompt to start the agent with the default SNMP port 161.

If port 161 is unavailable, you will see an **SNMP** port init failed error.

If that happens, type **svmgmtagent** <port number> to start the agent (<port number> can be any available port number).

It should take several minutes for the agent to collect the data from all the SANs.

### **Stopping SV SNMP Agent**

To stop the agent, kill the **svmgmtagent** process. Type **kill** process id> at the UNIX
prompt, or <control> c at the windows command line prompt.

### **Configuring your MIB Browser**

Once the SV SNMP Agent is running, you can start your MIB Browser or SNMP Agent Manager, then load the **vicom-sv-mgmt-mib.mib** MIB file.

The vicom-sv-mgmt-mib.mib file is located in the /MIB directory of the CD-ROM. Depending on the MIB browser you use, this MIB file may have to be compiled, or it simply may be added to the existing MIB files.

Once the MIB file is loaded, you should be able to view the SANs.

If your MIB Browser does not support traps, you will need a separate Trap Watcher program. These programs simply listen to port 162 on your computer for messages, so they do not require any configuration.

# CHAPTER 2

# **SNMP AGENT MIB FIELDS**

This chapter explains the different fields in the Vicom SV MGMT MIB and how the agent is used with the tables, rows, and entries found in a MIB browser. It includes this section:

• MIB Tree Structure/Hierarchy

# **MIB Tree Structure/Hierarchy**

SV SMNP Agent provides a read-only view of your SANs, arranged by fields. To find the value of a particular field, the agent searches through each table, row, and specific field until it finds the object. It then reports that value or reports a null or empty value if none is found.

In Figure 1 'Sample section of a MIB Browser' shown below, the fields are represented with an icon different from the tables and the entries (table rows). Each table has one entry, and that entry has a number of fields that belong to it.

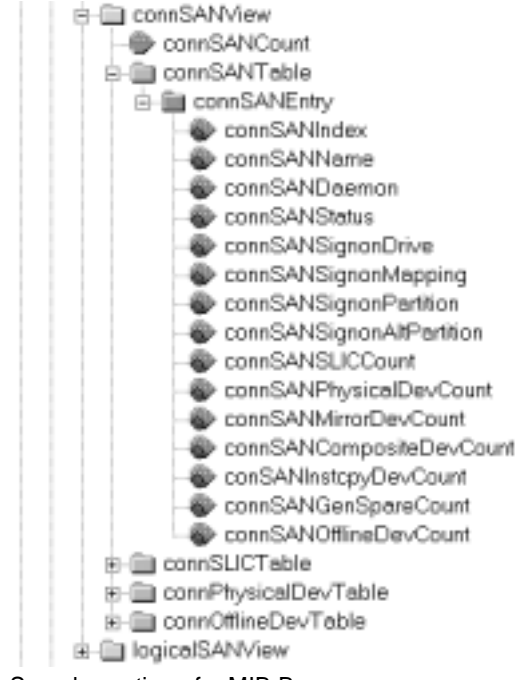

Figure 1 Sample section of a MIB Browser

This example shows the connSANTable and its single row, connSANEntry, which contains all of the connSAN fields that are related.

There are two ways to view this information. You can select a field and request that this information be retrieved (this is often called 'Walking'), or you can open the table itself. Opening the table allows you to view the information in all of the fields at once.

Figure 2 'MIB Table' shows the first few fields from connSANEntry with the corresponding data.

| Instance | connSANIndex(IDX) | connSANName | connSANDaemon | connSANStatus | connSANSignonDrive | connSANSign  |
|----------|-------------------|-------------|---------------|---------------|--------------------|--------------|
|          | 1                 | SAN181r0    | r0/10.0.2.181 | active(2)     | Ethernet Router    | IP 10.0.2.34 |
| •        |                   |             |               |               |                    | Þ            |

Figure 2 MIB Table

The tables in the Vicom SV MGMT MIB are grouped together in three main folders.

- vSVSANMgmt holds the information corresponding to the SV SAN Builder program. It contains connSANCount and two subfolders: connSANView and logicalSANView.
  - connSANView contains the following tables: connSANTable, connSLICTable, connPhysicalDevTable, and connOfflineDevTable.
  - logicalSANview contains the following tables: globalMappedDeviceTable, generalSpareDevTable, complexDeviceTable, memberDeviceTable, diskPoolTable, virtualDriveTable, and poolDriveTable.
- vSVZoneMgmt holds the information corresponding to the SV Zone Manager program. It contains the following tables: hostAdapterTable, svDomainTable, zoneTable, zoneViewHostAdapterTable, zoneViewDeviceTable, slicViewDeviceTable, and HostAdapterViewDeviceTable
- trapReg holds the information about the traps and who is authorized to receive them. It contains trapMaxClients, trapClientCount, and the trapRegTable.

SV SNMP Agent - Installation and User Guide

# CHAPTER 3

# **SNMP TRAPS**

This section lists the agent traps that are used in SV SNMP Agent, their descriptions, and the trap messages. It includes these sections:

- SAN Configuration Changed Trap
- SAN Daemon Status Changed Trap
- SAN Device Deleted Trap
- SAN Device Event Trap

Note: Trap messages are subject to change.

# **SAN Configuration Changed Trap**

# Name: *sanConfigurationChanged*

Description: General status of physically connected devices in SAN has changed. Recommended severity level (for filtering): info.

Messages:

- SRN = 7xx3x. SAN global configuration has changed (info).
- SRN = 7xx4x. Zone configuration has changed (info).
- SRN=70020. SAN topology has changed (info).

# **SAN Daemon Status Changed Trap**

### Name: *sanDaemonStatusChanged*

Description: General status of logical devices in SAN has changed. Recommended severity level (for filtering): alert.

Messages:

- SRN = 71001. Daemon SLIC communication failure (daemon detected). (alert)
- SRN = 71002. Daemon SLIC communication failure (daemon timeout). (alert)

# **SAN Device Deleted Trap**

### Name: *sanDeviceDeleted*

Description: A physical device has been deleted from the SAN. Recommended severity level (for filtering): alert.

Messages:

- SRN = 70021. A physical device is missing (critical).
- SRN = 70022. An SV Router (SLIC) is missing (critical).

# **SAN Device Event Trap**

# Name: sanDeviceEvent

Description: An event has occurred in the SAN. Recommended severity level (for filtering): info.

Messages:

- SRN = 70023. Device is not responding (critical).
- SRN = 70024. Partner router's IP is reachable (info).
- SRN = 70025. Partner router's IP is not reachable (critical).
- SRN = 70050. MultiPath drive failover (info).
- SRN = 70051. MultiPath drive failback (info).
- SRN = 72000. Primary/secondary SLIC Daemon connection is active (info).
- SRN = 72001. Failed to read SAN drive configuration (alert).
- SRN = 72002. Failed to lock on to SLIC Daemon (alert).
- SRN = 72003. Failed to read SAN SignOn information (alert).
- SRN = 72004. Failed to read zone configuration (alert).
- SRN = 72005. Failed to check for SAN changes (alert).
- SRN = 72006. Failed to read SAN event log (alert).
- SRN = 72007. SLIC Daemon connection is down (alert).

Note: See the SV SAN Builder – Installation and User Guide for a complete list of SRNs.

SV SNMP Agent - Installation and User Guide

# CHAPTER 4

# **REFERENCE TABLES**

This section lists the tables, entries, fields, and their descriptions, as seen in a typical MIB browser. It includes these sections:

- Scalar Variables and Trap Tables
- SV SAN Builder Tables
- SV Zone Manager Tables

# **Scalar Variables and Trap Tables**

There are three scalar variables that are not associated with any of the tables. Table 1 lists the scalar variables and their descriptions.

 Table 1
 Scalar Variable Field Descriptions

| Scalar Variable                                                | Description                            |  |
|----------------------------------------------------------------|----------------------------------------|--|
| connSANcount                                                   | Displays the number of connected SANs. |  |
| trapMaxClients Displays the maximum number of clients allowed. |                                        |  |
| trapClientCount                                                | Displays the current number of users.  |  |

### TrapRegTable

#### **TrapRegEntry**

Table 2 lists the information in the trapclient.cfg file.

| Table 2 | TrapRegTable Fields and Descriptions |
|---------|--------------------------------------|
|---------|--------------------------------------|

| Field            | Description                                                                                                    |
|------------------|----------------------------------------------------------------------------------------------------|
| trapRegIpAddress | The IP Address of a client registered to receive traps.                                                                                                    |
| trapRegPort      | The UDP port to receive traps for this host (default = 162).                                                                                                    |
| trapRegFilter    | This value defines the trap severity filter for this trap host. The Agent will send traps to the client that have a severity level that is less than or equal to this value. |

# **SV SAN Builder Tables**

## connSANTable

#### connSANEntry

Table 3 lists information about all the connected SANs.

| Table 3 | connSANTable Field Descriptions |
|---------|---------------------------------|
|         |                                 |

| Field                     | Description                                           |
|---------------------------|-------------------------------------------------------|
| connSANIndex              | SAN index.                                            |
| connSANName               | SAN name.                                             |
| connSANDaemon             | SLIC Daemon name and the host on which it is running. |
| connSANStatus             | SAN status (active or inactive).                      |
| connSANSignonDrive        | SAN SignOn drive.                                     |
| connSANSignonMapping      | SignOn drive LUN ID Mapping of this SAN.              |
| connSANSignonPartition    | SignOn drive partition.                               |
| connSANSignonAltPartition | Alternate SignOn partition.                           |
| connSANSLICCount          | Total initiator SLICs of this SAN.                    |
| connSANPhysicalDevCount   | Total physical devices of this SAN.                   |
| connSANMirrorDevCount     | Total number of mirror devices in this SAN.           |
| connSANCompositeDevCount  | Total composite devices in this SAN.                  |
| connSANInstcpyDevCount    | Total number of Instant Copy drives in this SAN.      |
| connSANGenSpareCount      | Total general spare drives in this SAN.               |
| connSANOfflineDevCount    | Total number of offline devices in this SAN.          |

# connSLICTable

#### connSLICEntry

Table 4 lists information about the SV Router and how it is connected.

| Table 4 | connSLICTable Field Dese | criptions |
|---------|--------------------------|-----------|
|---------|--------------------------|-----------|

| Field                  | Description                          |
|------------------------|--------------------------------------|
| connSLICIndex          | SLIC index.                          |
| connSLICSANName        | SAN name.                            |
| connSLICNum            | SLIC (SV Router) initiator number.   |
| connSLICName           | SLIC (SV Router) name.               |
| connSLICType           | SLIC (SV Router) type.               |
| connSLICUID            | SLIC (SV Router) ID.                 |
| connSLICStatus         | SLIC (SV Router) status.             |
| connSLICMaster         | Master SV Router.                    |
| connSLICFCID           | SLIC (SV Router) FC ID setting.      |
| connSLICRevision       | SLIC (SV Router) revision.           |
| connSLICVPDDescription | SLIC Vital Product Data description. |
| connSLICSerialNum      | SLIC (SV Router) serial number.      |

# connPhysicalDevTable

#### connPhysicalDevEntry

Table 5 lists information about the physical devices in the SAN.

 Table 5
 connPhysicalDevTable Field Descriptions

| Field                 | Description                            |
|-----------------------|----------------------------------------|
| connPDevIndex         | Physical device index.                 |
| connPDevSANName       | SAN name.                              |
| connPDevTargetID      | Physical device target number.         |
| connPDevType          | Physical device type.                  |
| connPDevGlobalMapping | Physical device global LUN ID Mapping. |

| Field                  | Description                                             |
|------------------------|---------------------------------------------------------|
| connPDevUID            | Physical device UID.                                    |
| connPDevCapacity       | Physical device disk space.                             |
| connPDevStatus         | Physical device status.                                 |
| connPDevAttribute      | Physical device attribute.                              |
| connPDevRevision       | Physical device revision description.                   |
| connPDevVPDDescription | Vital Product Data description of this physical device. |
| connPDevSerialNum      | Serial number of this physical device.                  |

| Table 5 | connPhysicalDevTable Field | Descriptions |
|---------|----------------------------|--------------|
|---------|----------------------------|--------------|

### connOfflineDevTable

#### connofflineDevEntry

Table 6 lists information about the offline devices in the SAN.

| Table 6 | connOfflineDevTable Fields and Descriptions |
|---------|---------------------------------------------|
|         | connonnine deviable rields and descriptions |

| Field              | Description                   |
|--------------------|-------------------------------|
| connOffDevIndex    | Offline device index.         |
| connOffDevSANName  | SAN name.                     |
| connOffDevTargetID | Offline device target number. |
| connOffDevType     | Offline device type.          |
| connOffDevUID      | Offline Device UID.           |

### globalMappedDeviceTable

#### globalMappedDeviceEntry

Table 7 lists information about the mapped devices in the SAN.

 Table 7
 globalMappedDeviceTable Fields and Descriptions

| Field          | Description          |
|----------------|----------------------|
| mappedDevIndex | Mapped device index. |

| Field             | Description                              |
|-------------------|------------------------------------------|
| mappedDevSANName  | SAN name.                                |
| mappedDevTargetID | Target ID description of mapped devices. |
| mappedDevName     | Device name description.                 |
| mappedDevType     | Mapped device type.                      |
| mappedDevMapping  | Device LUN Mapping.                      |
| mappedDevCapacity | Device capacity.                         |
| mappedDevStatus   | Mapped device status.                    |

 Table 7
 globalMappedDeviceTable Fields and Descriptions

## generalSpareDevTable

#### generalSpareDevEntry

Table 8 lists the general spare drives in the SAN. General spare drives can take the place of a mirror member drive that fails.

| Field           | Description                        |
|-----------------|------------------------------------|
| gspareIndex     | General spare drive index.         |
| gspareSANName   | SAN name.                          |
| gspareTargetID  | General spare drive target number. |
| gspareStatus    | General spare drive status.        |
| gspareUIDName   | General spare UID or name.         |
| gspareCapacity  | General spare drive disk space.    |
| gspareAttribute | General spare drive attribute.     |

 Table 8
 generalSpareDevTable Fields and Descriptions

### complexDeviceTable

#### *complexDeviceEntry*

Table 9 lists the complex devices in the SAN. These are all the logical drives that have been created in SV SAN Builder.

| Field                 | Description                                          |  |
|-----------------------|------------------------------------------------------|--|
| cmplxDevIndex         | Logical device index.                                |  |
| cmplxDevSANName       | SAN name.                                            |  |
| cmplxDevTargetID      | Logical device target number.                        |  |
| cmplxDevName          | Logical device name.                                 |  |
| cmplxDevType          | Logical device type.                                 |  |
| cmplxDevGlobalMapping | Logical device LUN Mapping.                          |  |
| cmplxDevCapacity      | Logical device total disk capacity.                  |  |
| cmplxDevStatus        | Logical device status.                               |  |
| cmplxDevMemberCount   | Total number of member drives of this logical drive. |  |

 Table 9
 complexDeviceTable Fields and Description

### memberDeviceTable

#### *memberDeviceEntry*

Table 10 lists the member drives (drives that belong to complex drives) in the SAN.

 Table 10
 memberDeviceTable Fields and Descriptions

| Field               | Description                                 |
|---------------------|---------------------------------------------|
| memberDevSANName    | SAN name.                                   |
| memberDevLogicalDev | Logical/complex drive of this member drive. |
| memberDevTargetID   | Member drive target number.                 |
| memberDevType       | Member drive type.                          |
| memberDevUIDName    | Member drive UID/name.                      |
| memberDevCapacity   | Member drive capacity (disk space).         |

# diskPoolTable

#### diskPoolEntry

Table 11 lists all disk pools in the SAN. Drives that are part of a disk pool can be carved up into virtual drives.

 Table 11
 diskPoolTable Fields and Descriptions

| Field                  | Description                                                |
|------------------------|------------------------------------------------------------|
| dpoolIndex             | Disk pool index.                                           |
| dpoolSANName           | Disk pool SAN name.                                        |
| dpoolName              | Disk pool name.                                            |
| dpoolPoolDrvCount      | Total number of physical drives counted in this disk pool. |
| dpoolVirtualDriveCount | Total number of virtual drives counted in this disk pool.  |
| dpoolCapacity          | Disk pool total disk space.                                |

## virtualDriveTable

#### VirtualDriveEntry

Table 12 lists all the virtual drives in the SAN. Virtual drives are carved out of drives in the disk pool.

 Table 12
 virtualDriveTable Fields and Descriptions

| Field                     | Description                                     |
|---------------------------|-------------------------------------------------|
| virtualDrvIndex           | Virtual drive index.                            |
| virtualDrvSANName         | Virtual drive SAN name.                         |
| virtualDriveTargetID      | Virtual drive target number.                    |
| virtualDriveNameID        | Virtual drive name description.                 |
| virtualDriveGlobalMapping | Virtual drive global LUN Mapping.               |
| virtualDriveCapacity      | Virtual drive total disk space.                 |
| virtualDriveSourceLBA     | Location in source drive of this virtual drive. |

# poolDriveTable

#### poolDriveEntry

Table 13 lists all the pool drives in the SAN. Pool drives are drives that have been placed into a disk pool.

| Field                  | Description                                          |  |
|------------------------|------------------------------------------------------|--|
| poolDrvIndex           | Pool drive (physical drive) index.                   |  |
| poolDrvSANName         | Pool drive SAN name.                                 |  |
| poolDriveTargetID      | Pool drive (physical drive) target ID.               |  |
| poolDriveNameID        | Pool drive name description.                         |  |
| poolDriveCapacity      | Pool drive (physical drive) total disk space.        |  |
| poolDriveStatus        | Pool drive current status.                           |  |
| poolDriveFreeDiskSpace | Total amount of free disk space for this pool drive. |  |

 Table 13
 poolDriveTable Fields and Descriptions

# **SV Zone Manager Tables**

# hostAdapterTable

#### hostAdapterEntry

Table 14 lists all host bus adapters that can be viewed from a particular SAN.

 Table 14
 hostAdapterTable Fields and Descriptions

| Field              | Description              |
|--------------------|--------------------------|
| hostAdapterIndex   | Host bus adapter index.  |
| hostAdapterSANName | SAN name.                |
| hostAdapterSLICNum | SLIC initiator number.   |
| hostAdapterStatus  | Host bus adapter status. |
| hostAdapterName    | Host bus adapter name.   |
| hostAdapterUID     | Host bus adapter UID.    |

### svDomainTable

#### svDomainEntry

Table 15 describes the SV Domains that have been created.

| Table 15 | svDomainTable Fields and Descriptions |
|----------|---------------------------------------|
|----------|---------------------------------------|

| Field             | Description                                                       |
|-------------------|-------------------------------------------------------------------|
| svDomainIndex     | Domain index.                                                     |
| svDomainSANName   | SAN name.                                                         |
| svDomainSLICNum   | Initiator Number of the SV Router to which the SV Domain belongs. |
| svDomainName      | Domain name.                                                      |
| svDomainID        | Domain ID description.                                            |
| svDomainStatus    | Domain status.                                                    |
| svDomainZoneCount | Total number of zones in the domain.                              |

# zoneTable

#### zoneTableEntry

Table 16 lists information about all of the zones that have been defined.

| Table 16 | zanaTable Fields and Deseri  | ntiono |
|----------|------------------------------|--------|
| Table 16 | zone lable Fields and Descri | ptions |

| Field                | Description                                     |
|----------------------|-------------------------------------------------|
| zoneIndex            | Zone index.                                     |
| zoneSANName          | SAN name.                                       |
| zoneSLICNum          | SLIC initiator number.                          |
| zoneSVDomainName     | Domain name of this zone.                       |
| zoneName             | Zone name description.                          |
| zonelD               | Zone ID description.                            |
| zonePublic           | Public zone.                                    |
| zoneHostAdapterCount | Total number of host bus adapters in this zone. |
| zoneDeviceCount      | Total number of devices in this zone.           |

### zoneViewHostAdapterTable

#### zoneviewHostAdapterEntry

Table 17 lists information about the host bus adapters in each zone.

 Table 17
 zoneViewHostAdapterTable Fields and Descriptions

| Field             | Description                            |
|-------------------|----------------------------------------|
| zoneViewHASANName | SAN name.                              |
| zoneViewHAZoneID  | Zone ID description.                   |
| zoneViewHAName    | Host bus adapter name.                 |
| zoneViewHAUID     | Host bus adapter UID (worldwide name). |
| zoneViewHAStatus  | Host bus adapter status.               |

# zoneViewDeviceTable

#### *zoneViewDeviceEntry*

Table 18 lists all of the devices that can be seen in each zone.

 Table 18
 zoneViewDeviceTable Fields and Descriptions

| Field               | Description                           |
|---------------------|---------------------------------------|
| zoneViewDevSANName  | SAN name.                             |
| zoneViewDevZoneID   | Zone ID.                              |
| zoneViewDevTargetID | Logical drive target number.          |
| zoneViewDevUIDName  | Drive UID name.                       |
| zoneViewDevCapacity | Disk space of the drive in this zone. |
| zoneViewDevMapping  | Drive mapping in this zone.           |

### slicViewDeviceTable

#### slicViewDeviceEntry

Table 19 is the SLIC (SV Router) View of all devices in the zone.

| Table 19 | slicViewDeviceTable Fields and Descriptions |
|----------|---------------------------------------------|
|----------|---------------------------------------------|

| Field               | Description                                                        |
|---------------------|--------------------------------------------------------------------|
| slicViewDevSANName  | SAN name.                                                          |
| slicViewDevSLICNum  | SLIC initiator number.                                             |
| slicViewDevTargetID | SLIC View of the device unit configuration type.                   |
| slicViewDevType     | SLIC View of a device unit target number, name, or ID description. |
| slicViewDevName     | Name description of the device in this SLIC View.                  |
| slicViewDevCapacit  | Device disk space.                                                 |
| slicViewDevStatus   | Device status.                                                     |

# hostAdapterViewDeviceTable

#### hostAdapterViewDeviceEntry

Table 20 displays the host bus adapter view of all the devices in the zone.

 Table 20
 hostAdapterViewDeviceTable Fields and Descriptions

| Field                  | Description                          |
|------------------------|--------------------------------------|
| haViewDevSANName       | SAN name.                            |
| haViewDevSLICNum       | SLIC (SV Router) number description. |
| haViewDevHostAdapterID | Host bus adapter name description.   |
| haViewDevTargetNameID  | Device target ID description.        |
| haViewDevType          | Configured device type.              |
| haViewDevMapping       | Device LUN Mapping.                  |
| haViewDevCapacity      | Device disk space.                   |
| haViewDevStatus        | Device status.                       |

SV SNMP Agent - Installation and User Guide

# GLOSSARY

| async alert                      | A signal sent by a drive or a storage area router to inform the user that<br>an error has occurred with the originator of the signal.                                                                                                    |
|----------------------------------|----------------------------------------------------------------------------------------------------|
| auto rebuild                     | The storage router automatically replaces the failed drive with the<br>spare drive. Router then copies the data from the primary drive to the<br>spare drive, which is now a member of the mirror drive.                                                                                                |
| available drive pool             | A list of usable, functional drives. This includes composite, simple, and general spare drives.                                                                                                    |
| command line interface           | A program that accepts commands as typed-in phrases for both UNIX and NT operating systems.                                                                                                    |
| complex drive                    | A group of storage drives that contains a single ID and LUN.<br>Complex drives can be mirror, composite, mirror composite or<br>multipath.                                                                                                    |
| composite drive                  | A combination of multiple drives that are seen by the host computer<br>as one. The host sees one drive with the capacity of all the drives<br>combined. Maximum number of drives that a user may combine is<br>eight. When writing to this drive, the information is written in a<br>sequential manner. |
| concatenation                    | See composite drive.                                                                                                    |
| configuration file (config file) | The configuration (config) file defines the function of the SLIC daemon.                                                                                                    |
| daemon                           | See SLIC daemon.                                                                                                    |
| daemon server                    | The server used to run the SLIC daemon.                                                                                                    |

| dedicated spare         | A drive assigned to replace any failed drive within a designated mirror set.                                                                                                    |
|-------------------------|----------------------------------------------------------------------------------------------------|
| delete Instant Copy     | Removes Instant Copy member from a mirror drive.                                                                                                    |
| device router           | The router connected to the storage loop.                                                                                                    |
| disk partition          | A designated section of memory created on a disk drive.                                                                                                    |
| disk pool               | The disk pool is a group of drives from which virtual drives are created. The group of drives that make up the disk pool are called pool drives. Pool drives are created from mapped drive(s), unmapped drive(s), spare drive(s), or multipath drive(s).                                                                            |
| DMP                     | An acronym for dynamic multi-pathing. A software based process<br>that provides and manages multiple data paths. It provides load<br>balancing across multiple I/O channels and if a path fails, it redirects<br>the data through an alternate route.                                                                               |
| encapsulation technique | Creating a partition on a drive for use by the storage router.                                                                                                    |
| Ethernet communication  | Also called out-of-band communication. SAN connection where control-related signals are transmitted through TCP, rather than in-band with the data.                                                                                                    |
| failover                | Automatic and seamless possession of a device's operations when it fails.                                                                                                    |
| FC-AL                   | An acronym for Fibre Channel – Arbitrated loop. A form of Fibre Channel network in which up to 127 nodes are connected in an arbitrated loop topology. All devices share the same bandwidth and only two devices can communicate with each other at the same time.                                                                  |
| FC Node                 | Fibre Channel Architecture. Any device on the FC-AL loop.                                                                                                    |
| GBIC                    | An acronym for Gigabit Interface Converter. An interface that<br>converts serial optical signals to serial electrical signals and vice<br>versa. The GBIC is designed to transmit signals via Fibre Channel<br>and Ethernet protocol. It can be designed for use with an optical or<br>copper path. The GBIC is also hot-swappable. |
| general spare           | A spare drive prepared to replace any failed mirror drive.                                                                                                    |

| heartbeat                   | A signal used to identify and ensure that paired failover devices in the network are functioning. Once the partner no longer detects the heartbeat signal then the device will perform failover.                                                                                                    |
|-----------------------------|----------------------------------------------------------------------------------------------------|
| heterogeneous               | Dissimilar. In storage it usually refers to servers or storage that have differing protocol (SCSI, FC, SSA etc.) and exist within the same network.                                                                                                    |
| host                        | The computer that is coordinating the functions of the (local) SV Router in use.                                                                                                    |
| host bus adapter            | A device that connects one or more peripheral units to a computer.                                                                                                    |
| host router                 | The router connected to the host computer.                                                                                                    |
| host server                 | The computer that is coordinating the functions of the target router in use.                                                                                                    |
| hot plugging (hot swapping) | The connection and disconnection of peripherals or other components without interrupting system operation.                                                                                                    |
| in-band communication       | SAN connection where both control-related signals and data are transmitted through the same path.                                                                                                    |
| initiator                   | A device that originates a signal or a command.                                                                                                    |
| Instant Copy                | An Instant Copy drive will duplicate the data on any mirror drive (two-way or three-way) without interrupting normal operating functions.                                                                                                    |
| IOCB                        | I/O Control Block. It restricts the number of I/O commands sent from<br>the Host Buffer. When the IOCB count is reached, it will issue a<br>"Queue Full" message to the corresponding HBA. Limiting the<br>Queue Depth keeps the host bus adapters from issuing too many<br>commands, which can slow down system performance. |
| IOPS                        | Input/Output Per Second. It is the number of inputs and outputs or read/writes per second.                                                                                                    |
| Ixxxxx                      | The initiator's identification number.                                                                                                    |
| local SLIC                  | The SV Router that is attached to the host computer running the daemon.                                                                                                    |

| logical drive               | A group of drives that contain a single ID and LUN. Logical drives<br>can be mirror, composite, mirror composite, Instant Copy or<br>multipath.                                                                                                    |
|-----------------------------|----------------------------------------------------------------------------------------------------|
| logical volume              | A designated section of memory created on a disk drive.                                                                                                    |
| logical unit number (LUN)   | The SCSI identifier of a logical unit within a target. Each SCSI ID can be divided into eight (0-7) logical units. These logical units can represent whole disks. This identifying number determines the device's priority.                             |
| LUN mapping                 | The ability to change the virtual LUN number as presented to the server from the storage. This allows such benefits as the ability for a server to boot from the SAN without the requirement of a local disk drive. Each server requires LUN 0 to boot. |
| LUN masking                 | Enables an administrator to dynamically map an HBA to a specified LUN. This allows an individual server or multiple servers access to an individual drive or to multiple drives, and prohibits unwanted server access to the same drive(s).             |
| management information base | See MIB.                                                                                                    |
| mapped drive                | A drive that is assigned an ID and/or LUN for addressing purposes.                                                                                                    |
| mapping table               | See SAN database.                                                                                                    |
| master SLIC (master router) | This is the SV Router that controls the storage loop including the drive configuration. All changes to drives must come through this master.                                                                                                    |
| member drive                | A drive within a complex drive. Within a Mirror drive, a member can be a simple or a composite drive.                                                                                                    |
| media                       | The permanent storage area of a drive.                                                                                                    |
| МІВ                         | Acronym for Management Information Base. A database that describes the objects of the a device monitored by SNMP agent.                                                                                                    |
| microcode                   | An instructional program to enable the proper operations between electrical functions of the computer and its corresponding device(s).                                                                                                    |
| mirror composite drive      | A combined group of drives seen as one drive by the host and<br>mirrored or copied by another drive or combined group of drives.                                                                                                    |

| mirror drive              | A group of two or three members that contain the same information.<br>A member of a mirror drive can be a simple or a composite drive.                                                                                                    |
|---------------------------|----------------------------------------------------------------------------------------------------|
| mirroring                 | Writing identical information to separate drives simultaneously. Also known as RAID Level 1.                                                                                                    |
| multipath drive           | A logical LUN or drive created to hide, from the data server, the active and passive paths to a disk array that does not support multi-initiator attach.                                                                                          |
| node                      | Any device on the storage loop.                                                                                                    |
| node mapping table        | See SAN database.                                                                                                    |
| node table                | See SAN database.                                                                                                    |
| offline                   | Describes a device that is not connected to or not installed in the storage subsystem. A drive could be connected physically to the SAN, but if it is not turned on or not in ready mode, it is considered offline.                               |
| owner                     | The SV Router or SV Routers that have access to the corresponding drive.                                                                                                    |
| one-way mirror            | A drive that contains only one mirror member. A one-way Mirror<br>Drive is designed specifically to transmit data from a physical or a<br>composite drive to an Instant Copy drive. This feature is only useful<br>with the Instant Copy command. |
| out-of-band communication | SAN connection where both control-related signals and data are transmitted through separate paths.                                                                                                    |
| physical drive            | A drive that exist in the storage subsystem. They can be mapped or unmapped drives.                                                                                                    |
| primary member            | The drive that is copied via mirroring by other drives.                                                                                                    |
| pool drives               | The name for drives in the disk pool.                                                                                                    |
| private drive             | A simple drive or a complex drive that can be accessed only by an authorized storage router.                                                                                                    |
| public drive              | A drive (simple or complex) that can be accessed by any router on the storage loop.                                                                                                    |

| quick initialize             | Prompts SV SAN Builder to write zeros to the first block of the disk.<br>After this process is complete, the drive appears new to the host. The<br>host then will review the drive's configuration again. It is not a full<br>initialization.                                                                                                    |
|------------------------------|----------------------------------------------------------------------------------------------------|
| RAID Level 5                 | Data is striped across three or more drives for performance, and<br>parity bits are used for fault tolerance. The parity bits from two drives<br>are stored on a third drive.                                                                                                    |
| RMBPS                        | An acronym for Read MegaBytes Per Second. Displays the rate at<br>which data is read from a specific drive within the storage loop.                                                                                                    |
| SAN                          | Acronym for Storage Area Network. A high-speed network that<br>connects storage devices. The SV Routers are the foundation of the<br>Vicom SAN. They share a common backbone and enable<br>communication between storage device such as; data servers,<br>switches, and disk arrays. In certain cases, the combination of all<br>these devices may also be referred to as a SAN. |
| SAN database                 | A data reference source for the configuration of the SAN. The database is shared among all the SV Routers in the SAN, and each SV Router retains a copy of the database. Each time a change occurs in the SAN, all SV Routers are updated.                                                                                                    |
| SLIC                         | An acronym for Serial Loop IntraConnect. Often used to represent SV Router.                                                                                                    |
| SCSI-FC Extender             | Extends SCSI connectivity to 500 meters, overcoming the SCSI distance constraint.                                                                                                    |
| SCSI ID                      | An acronym for Small Computer Serial Interface Identification. A<br>unique number, given to each device on the SCSI bus. This<br>identifying number determines the device's priority. The numbers<br>range from 0-15, with 7 reserved for the host.                                                                                                    |
| SCSI topology                | A map or view of all the complex drives on the storage loop.                                                                                                    |
| service and diagnostic codes | A code composed of numbers referring to problems and events within<br>the storage subsystem. Presented through an LED readout on the SV<br>Router.                                                                                                    |
| service request number       | See SRN.                                                                                                    |
| serial loop                  | A loop of devices connected via fibre channel or SSA protocol.                                                                                                    |

| SignOn drive           | The logical or physical drive containing all the configuration data that<br>is located on the storage or serial loop. The host communicates with<br>the SAN through this drive.                                   |
|------------------------|----------------------------------------------------------------------------------------------------|
| SignOn path            | The path that points to the location of the SLIC Partition on the sign-<br>on drive.                                                                                                    |
| SignOn router          | The router attached to the host computer running the SLIC daemon, through which communication to the SAN is established.                                                                                          |
| simple drive           | One storage drive that contains an ID and LUN. It is not a complex drive.                                                                                                    |
| SLIC daemon            | A software agent running on the host (either a local or remote server) that permits communication between the client and the subsystem (SV Routers and Drives).                                                   |
| SNMP                   | An acronym for Simple Network Management Protocol. A network<br>protocol. Used with software (SNMP agent and manager) that<br>monitors the network and transmit the information to the network<br>administrator.  |
| spare drive            | See general spare.                                                                                                    |
| SRN                    | An acronym for Service Request Number. A number used to notify<br>the user of changes or problems that occur within the storage system                                                                            |
| SSA                    | An acronym for Serial Storage Architecture. A storage loop from IBM with speeds that can reach 160 Mbps. The loop's design provides added security. If one drive fails, access to the storage loop is maintained. |
| SSA node               | Any device on the SSA (Serial Storage Architecture) loop.                                                                                                    |
| SSA topology           | A map of the nodes on the SSA loop.                                                                                                    |
| standby drive          | An unmapped drive that is a member of a disk pool.                                                                                                    |
| storage subsystem      | A combination of disk drives and controllers.                                                                                                    |
| storage capacity       | The amount of data that can be stored on each drive or complex drive.                                                                                                    |
| storage virtualization | The secure and dynamic pooling of diverse storage equipment across heterogeneous servers and clients.                                                                                                    |

| SV Router        | A Vicom developed hardware module in SVE, which serves as the fundamental building block in a SAN. It provides storage management functions that enable a Fibre Channel host to interface with and control all storage-related elements in a SAN.                                                                                                    |
|------------------|----------------------------------------------------------------------------------------------------|
| SV SAN Builder   | A Vicom developed software module in SVE, which creates virtual drives and logical drives on the SAN. Logical drives can be composite drive(s), mirror drive(s), general spare drives, and Instant Copy drives.                                                                                                    |
| SV SNMP Agent    | A Vicom developed software module in SVE, which stores and retrieves data from the SAN, and signals the SNMP manager when an event occurs.                                                                                                    |
| SV Zone Manager  | A Vicom developed software module in SVE, which enables the system administrator to map logical or physical storage to an HBA. This ability allows the administrator to allocate storage on demand.                                                                                                    |
| target           | The recipient of a command or a signal sent by the initiator.                                                                                                    |
| target number    | A number assigned to each drive on the loop, except unmapped drives.                                                                                                    |
| target router    | The router attached to the host computer.                                                                                                    |
| three-way mirror | Triplicate drives that are created either by data simultaneously written<br>to three separate drives or by data copied from one drive to another<br>drive. Either method ensures that they become duplicates.                                                                                                    |
| two-way Mirror   | Duplicate drives that are created either by data simultaneously<br>written to two separate drives or by data copied from one drive to<br>another drive. Either method ensures that they become duplicates.                                                                                                    |
| Тххххх           | The Target's identification number.                                                                                                    |
| unmapped drive   | A drive that has not been assigned an ID and/or LUN for addressing purposes.                                                                                                    |
| virtual drive    | A logical drive created from the free space of a disk pool.                                                                                                    |
| VPD              | An acronym for Vital Product Data. Information about a device that is<br>stored on the device itself. It allows the device to be administered at a<br>system or network level. Typical VPD information includes a product<br>model number, a unique serial number, product release level,<br>maintenance level, and other information specific to the device type. |

| web walk | The process of a device scanning the storage subsystem.                                                                         |
|----------|----------------------------------------------------------------------------------------------------|
| WMBPS    | Acronym for Write MegaBytes Per Second. Displays the rate at which data is written to a specific drive within the storage loop. |
| zone     | A dedicated path between a LUN and the HBA to which it is mapped.                                                               |
| zoning   | The act of mapping a LUN(s) to an HBA(s).                                                                                       |

SV SNMP Agent - Installation and User Guide

# INDEX

#### С

complexDeviceTable 21 Configuring and Running SV SNMP Agent 3 Configuring your MIB Browser 4 connOfflineDevTable 19 connPhysicalDevTable 18 connSANTable 17 connSLICTable 18

#### D

diskPoolTable 22

#### G

generalSpareDevTable 20 globalMappedDeviceTable 19

#### Η

hostAdapterTable 24 hostAdapterViewDeviceTable 27

#### Μ

memberDeviceTable 21 MIB Tree Structure/Hierarchy 6

#### Ρ

poolDriveTable 23

#### S

SAN Configuration Changed Trap 10 SAN Daemon Status Changed Trap 11 SAN Device Deleted Trap 12 SAN Device Event Trap 13 Scalar Variables and Trap Tables 16 slicViewDeviceTable 26 Solaris Installation 2 Solaris Uninstall 2 Starting SV SNMP Agent 4 Stopping SV SNMP Agent 4 SV SAN Builder Tables 17 SV Zone Manager Tables 24 svDomainTable 24 System Requirements 2

#### Т

TrapRegTable 16

#### V

virtualDriveTable 22

#### Ζ

zoneTable 25 zoneViewDeviceTable 26 zoneViewHostAdapterTable 25 SV Zone Manager – Installation and User Guide